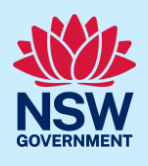

# Requesting operational consent for a deferred commencement Development Application

When a development application with a deferred commencement condition is approved through the NSW Planning Portal, the applicant is required to submit a request for operational consent to the consent authority within the specified period before the development consent can become operational.

This guide provides instructions on how to request for operational consent via the NSW Planning Portal.

### Requesting operational consent

|                                       | Active work Comp                                                      | leted work                                                                |             |                                                                             |        |                          |                          |                                                                                                    |
|---------------------------------------|-----------------------------------------------------------------------|---------------------------------------------------------------------------|-------------|-----------------------------------------------------------------------------|--------|--------------------------|--------------------------|----------------------------------------------------------------------------------------------------|
|                                       |                                                                       |                                                                           |             |                                                                             |        |                          |                          |                                                                                                    |
|                                       | Reference number =                                                    | Submitted Date 🚊                                                          | LGA Name 📃  | Site address                                                                | 11     | Status                   | 1                        |                                                                                                    |
|                                       | <u>PAN-18593</u>                                                      | 15/12/22                                                                  | EUROBODALLA | 20 SANCTUARY PLACE CATALINA<br>2536                                         |        | Deferred<br>commencement |                          |                                                                                                    |
| . Select<br>Actior                    | <b>t</b> Request for operat<br>ns dropdown menu.                      | ional consent from                                                        | m the       | ated application ~<br>Refresh<br>Request for o                              | perati | Actions ~                | se                       |                                                                                                    |
| . Select<br>Actior<br>Online          | t Request for operations dropdown menu.                               | ional consent froi<br>3 Council Id: DA22/034                              | m the       | ated application ~<br>Refresh<br>Request for op                             | perati | Actions ~                | se<br>se                 | Close at                                                                                                    |
| . Select<br>Action<br>Online<br>✓ Pre | t Request for operations dropdown menu.<br>Reference number: PAN-1859 | ional consent from<br>3 Council Id: DA22/034                              | m the       | ent                                                                         | perati | Actions ~                | se<br>se<br>uctions ~    | Close at                                                                                                    |
| . Select<br>Action                    | t Request for operations dropdown menu.                               | ional consent from<br>3 Council Id: DA22/034<br>V Lodgement<br>al consent | m the       | ated application ~<br>'Refresh<br>Request for op<br>vent<br>Assessment ~ De | perati | Actions ~                | se<br>Inctions ~<br>Oper | Close and actional Conservational Conservational Conservation (Conservational Conservation) (Conservation) (Con |

#### **Development Application**

#### Applicant

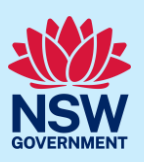

| <ol> <li>Enter details of how the conditions have been<br/>satisfied.</li> </ol>                                                                                     | Enter details of how the conditions have been satisfied and/or upload documentation to support your request (max 2000 characters) * |  |  |  |  |  |  |  |  |
|----------------------------------------------------------------------------------------------------|----------------------------------------------------------------------------------------------------|--|--|--|--|--|--|--|--|
| 5. Click Upload.                                                                                                    | Upload                                                                                                    |  |  |  |  |  |  |  |  |
| <ul> <li>a. Click Select files (s) or drag and drop your file(s) in the space provided.</li> <li>b. Categorise the file type(s)</li> <li>c. Click Attach.</li> </ul> | Dreg and drop files here   or   Select file(s)   Category   Architectural Plans   Select.   Select.   Select.                       |  |  |  |  |  |  |  |  |
| change the document name to bring it within the 150-ch                                                                                                    | naracter limit.                                                                                                    |  |  |  |  |  |  |  |  |
| 6. Click Submit.                                                                                                    | Submit                                                                                                    |  |  |  |  |  |  |  |  |
| ou can view your request for operational consent on the Relevant matters tab within the application.                                                                 |                                                                                                    |  |  |  |  |  |  |  |  |
| Application details Relevant matters Documents                                                                                                    | Payer details Action summary Analytics Related cases                                                                                |  |  |  |  |  |  |  |  |
| ↓ Request operational consent                                                                                                    |                                                                                                    |  |  |  |  |  |  |  |  |

## What Happens Next?

The consent authority will be notified of the request. Once the consent authority has reviewed your request and provided an outcome, you will receive a notification. You can view their comments on the Relevant matters tab of the application. Any associated documents can be accessed on the Documents tab.

If the request was declined, you can submit another request for operational consent by following the above steps.

#### End of steps

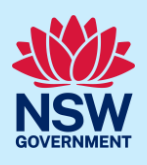

## If you need more information

- Click the Help link at the top of the screen to access the NSW Planning Portal help pages and articles.
- Review the Frequently Asked Questions <u>https://www.planningportal.nsw.gov.au/support/frequently-asked-questions</u> and / or contact ServiceNSW on 1300 305 695.